# Britannica Digital Learning

## Guía del usuario: Britannica® MODERNA

HTTP://BADGERLINK.DPI.WI.GOV/RESOURCE/BRITANNICA-MODERNA

### Britannica enciclopedia moderna

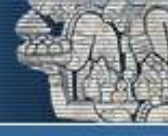

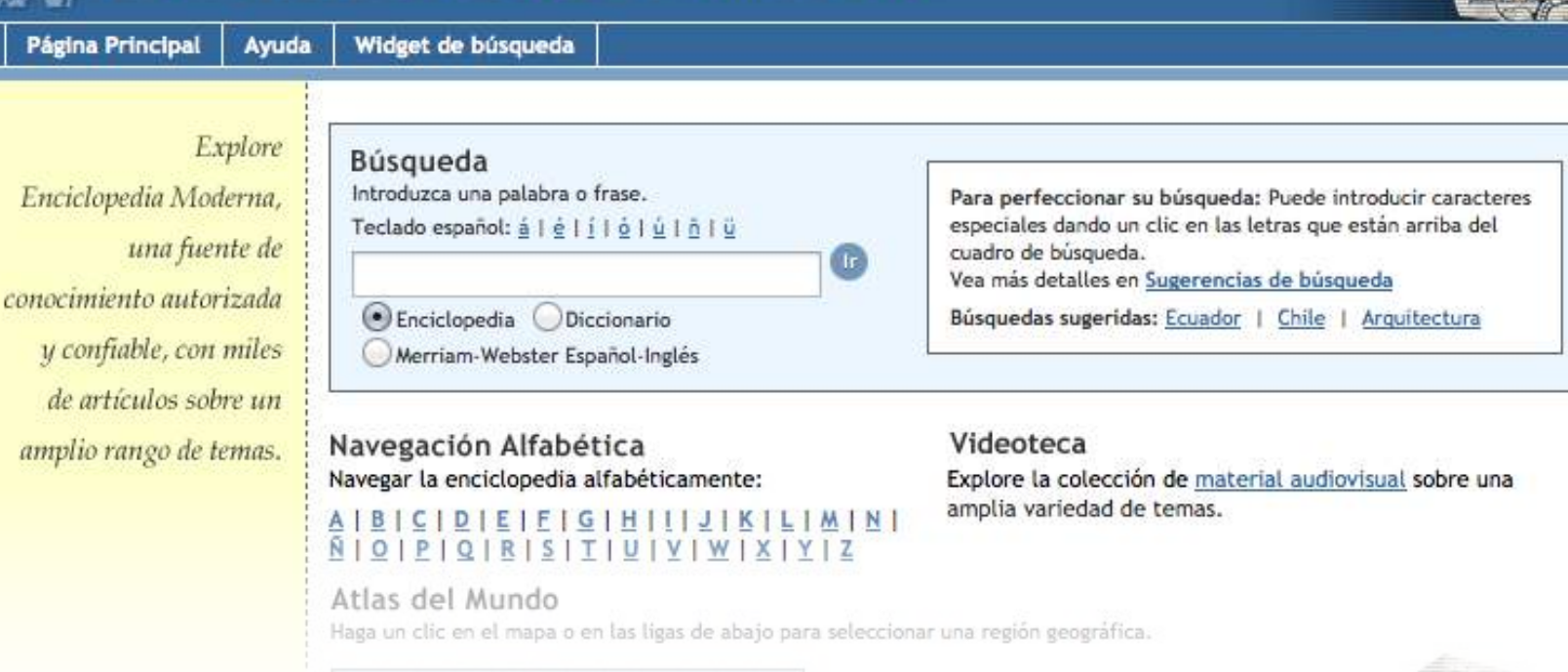

### BIENVENIDO A BRITANNICA<sup>®</sup> DIGITAL LEARNING Los mejores recursos digitales para su escuela

Lo felicitamos por su decisión de utilizar *Britannica*<sup>®</sup> *Enciclopedia Moderna*, el portal digital en español ideal para investigaciones, para buscar información en la enciclopedia o para encontrar definiciones de palabras difíciles en el diccionario.

Para ayudarle a usar este portal de forma más efectiva, hemos creado esta guía del usuario con detalles sobre el uso y los contenidos de *Britannica Enciclopedia Moderna*.

También ofrecemos sesiones de capacitación online gratuitas para estudiantes, maestros y bibliotecarios. Uno de nuestros expertos le mostrará el portal y explicará cómo utilizar todos sus recursos.

Estamos a sus órdenes para cualquier aclaración.

Saludos cordiales,

Equipo Britannica Encyclopædia Britannica, Inc. 331 N. LaSalle St Chicago, IL 60654

(+1) 800 621 3900 <u>contact@eb.com</u> <u>info.eb.com</u>

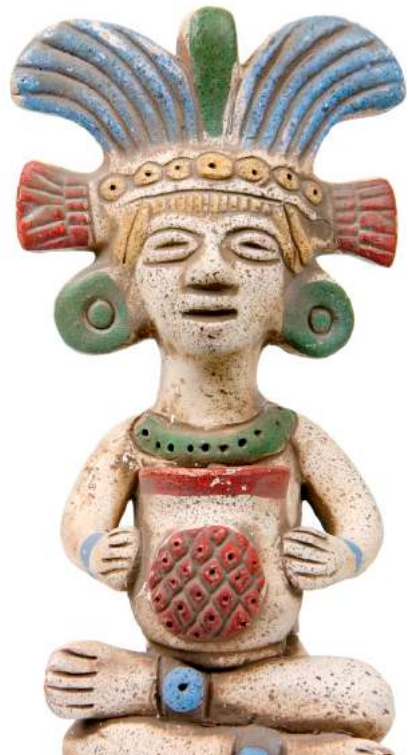

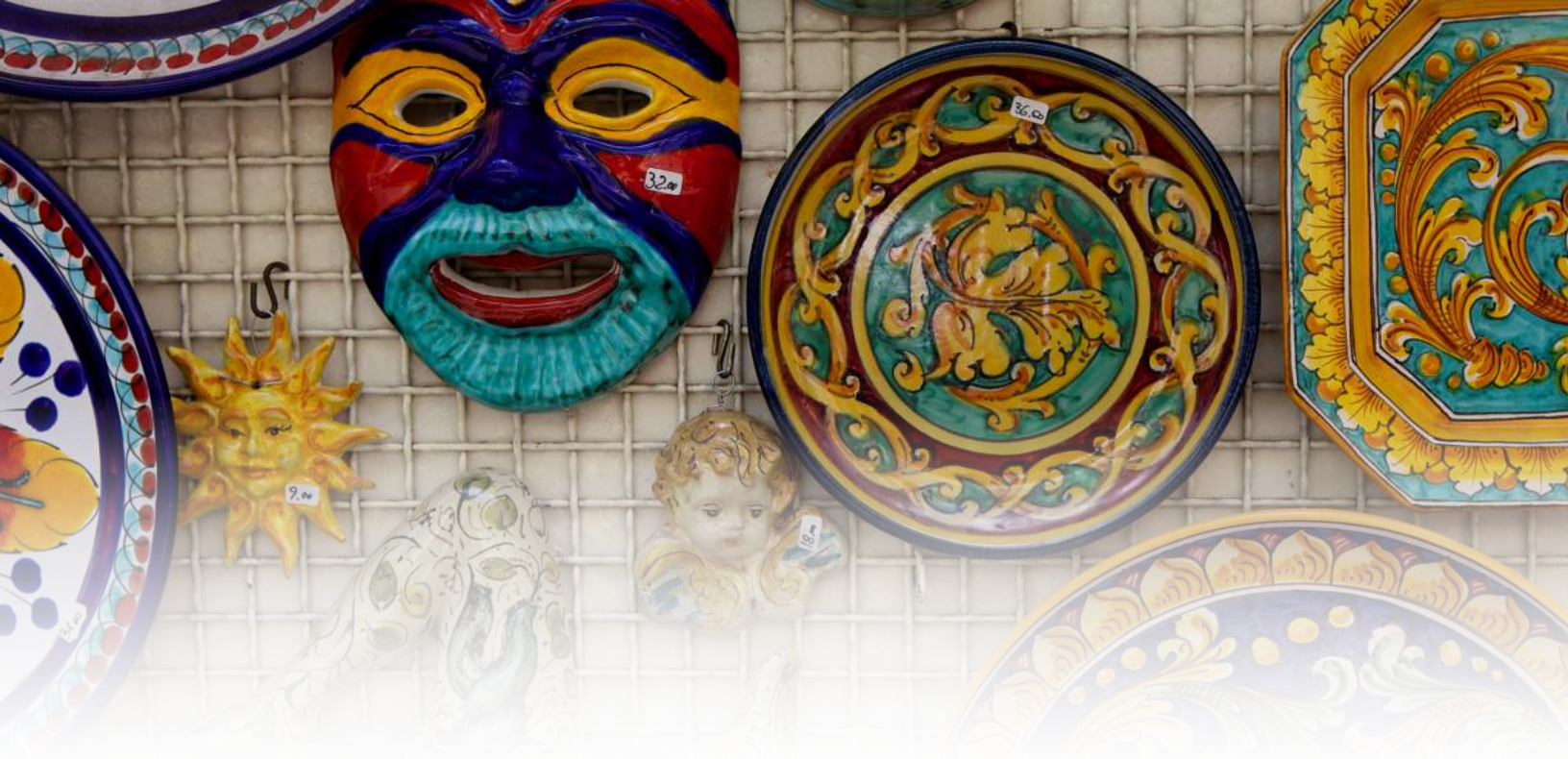

# Britannica<sup>®</sup> enciclopedia moderna

### Portal de referencia completo en español

Las herramientas de investigación en este portal ofrecen el acceso rápido a información fiable en español—todo en un sitio Web fácil de usar.

*Britannica Enciclopedia Moderna* le da acceso a miles de artículos, recursos multimedia, mapas y ¡mucho más! El portal es ideal para estudiantes y profesores que necesitan acceso a información confiable en español.

*Enciclopedia Moderna* es un portal de referencia online en español, creado especialmente para atender las necesidades de la comunidad académica en América Latina.

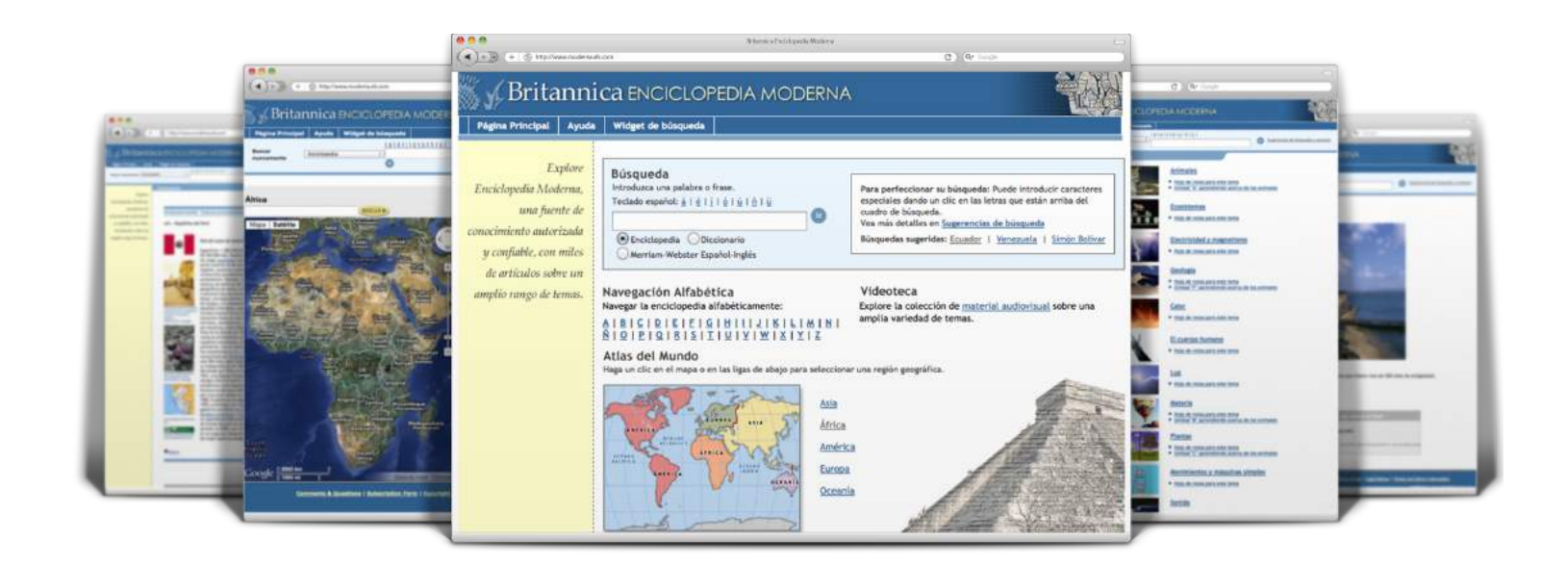

Escriba una palabra o frase en el cuadro de búsqueda que aparece en la parte superior de la página. Luego seleccione "Enciclopedia" si desea encontrar artículos de la enciclopedia, o "Diccionario" si desea encontrar la definición de una palabra. Haga clic en "lr" para seguir con su búsqueda.

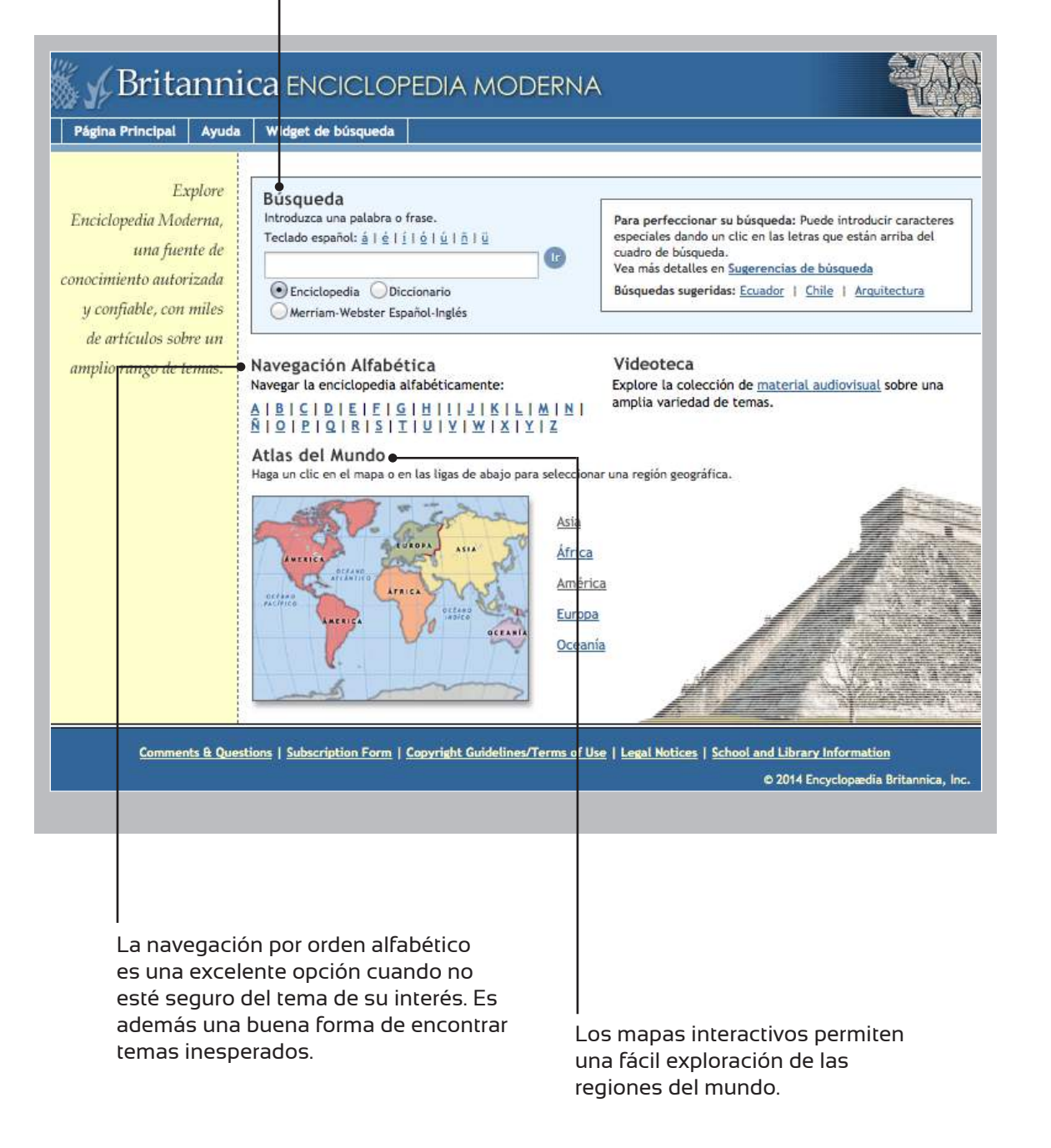

#### Página de resultados de la búsqueda

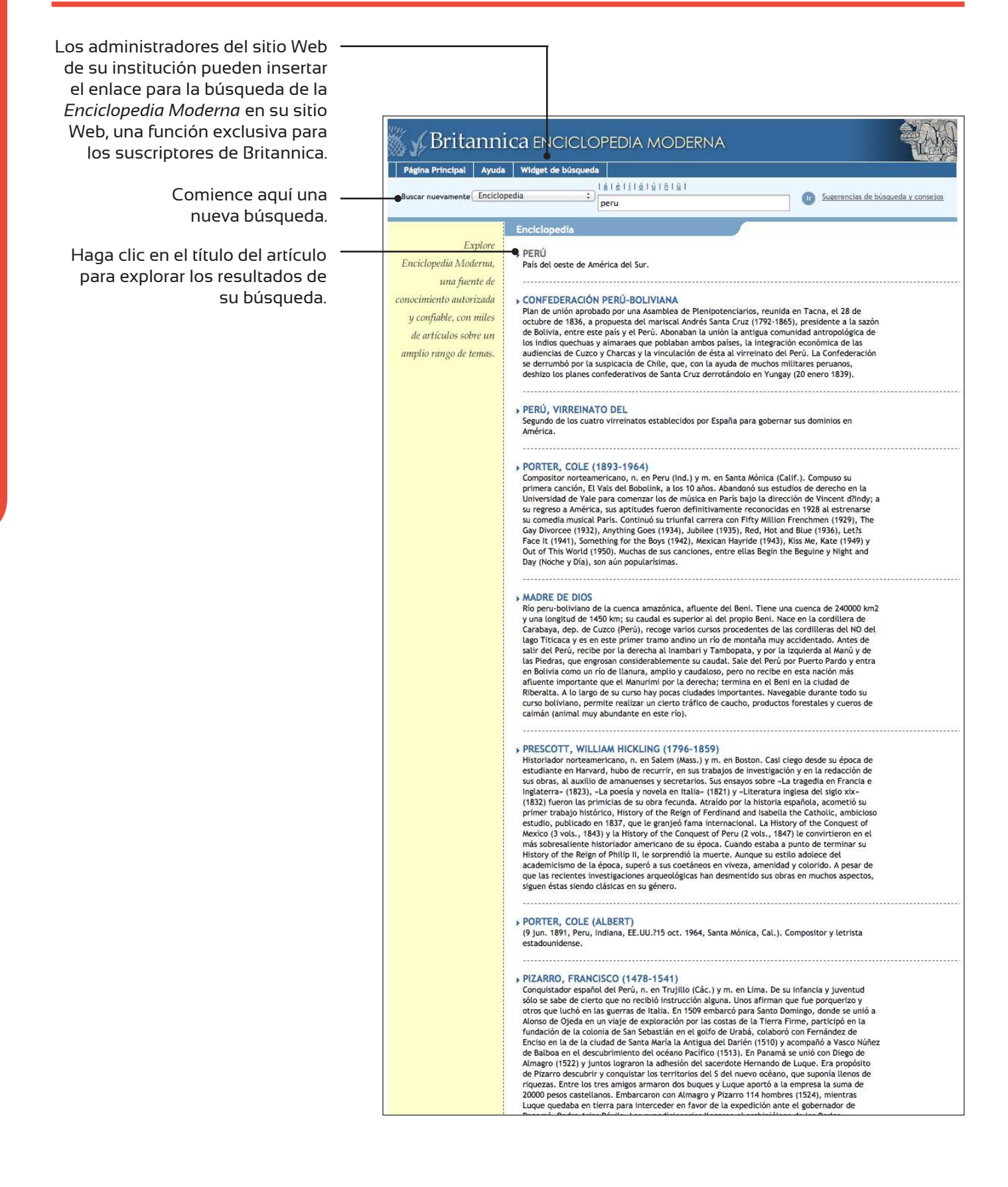

5

### Página de artículos

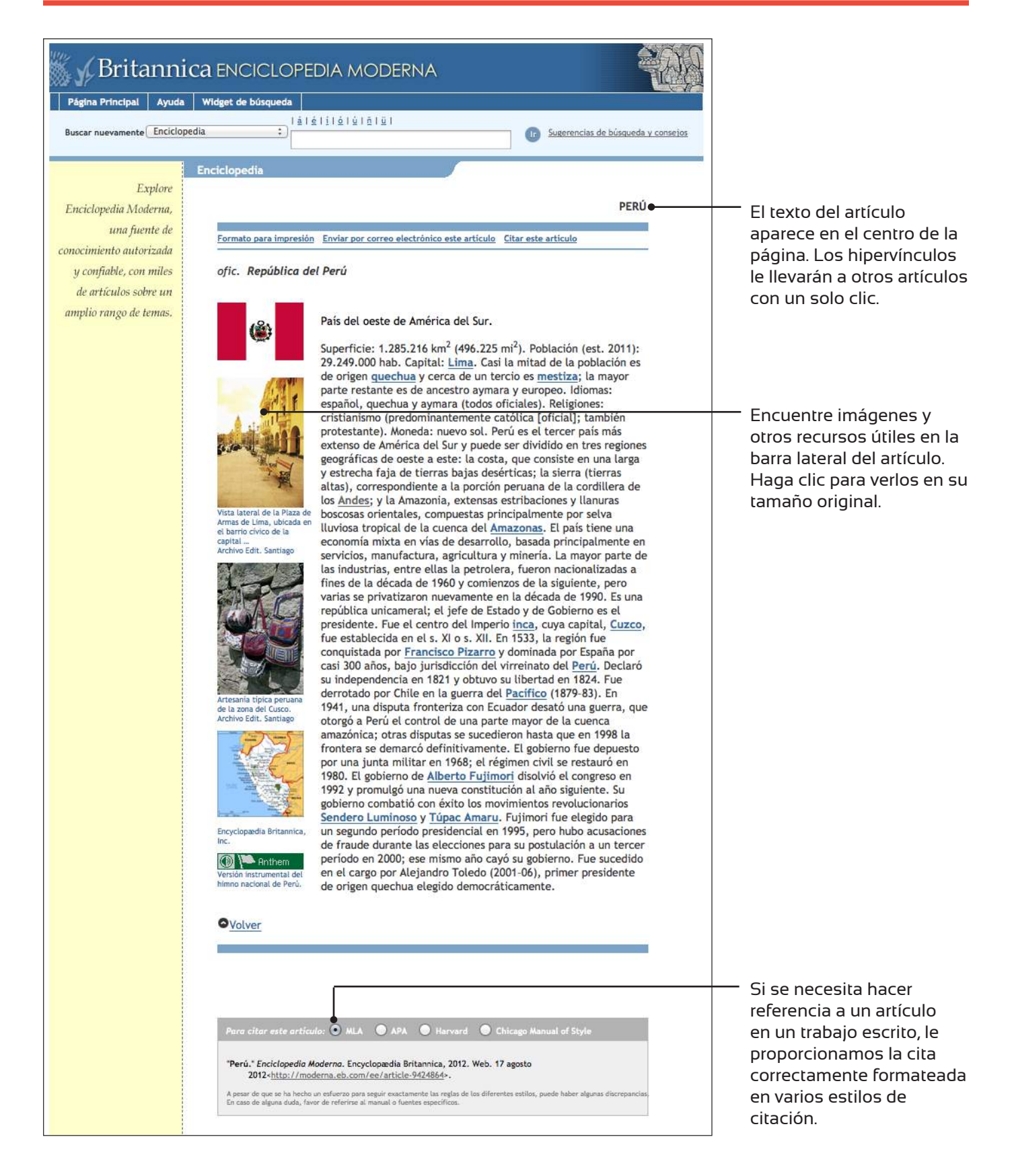

EL ARTÍCULO

#### Atlas del Mundo

Desde la página principal, haga clic en un continente o seleccione uno de los enlaces que se muestran en la parte derecha. En el mapa del continente, dé clic en cualquiera de los países y el mapa del país reemplazará el del continente.

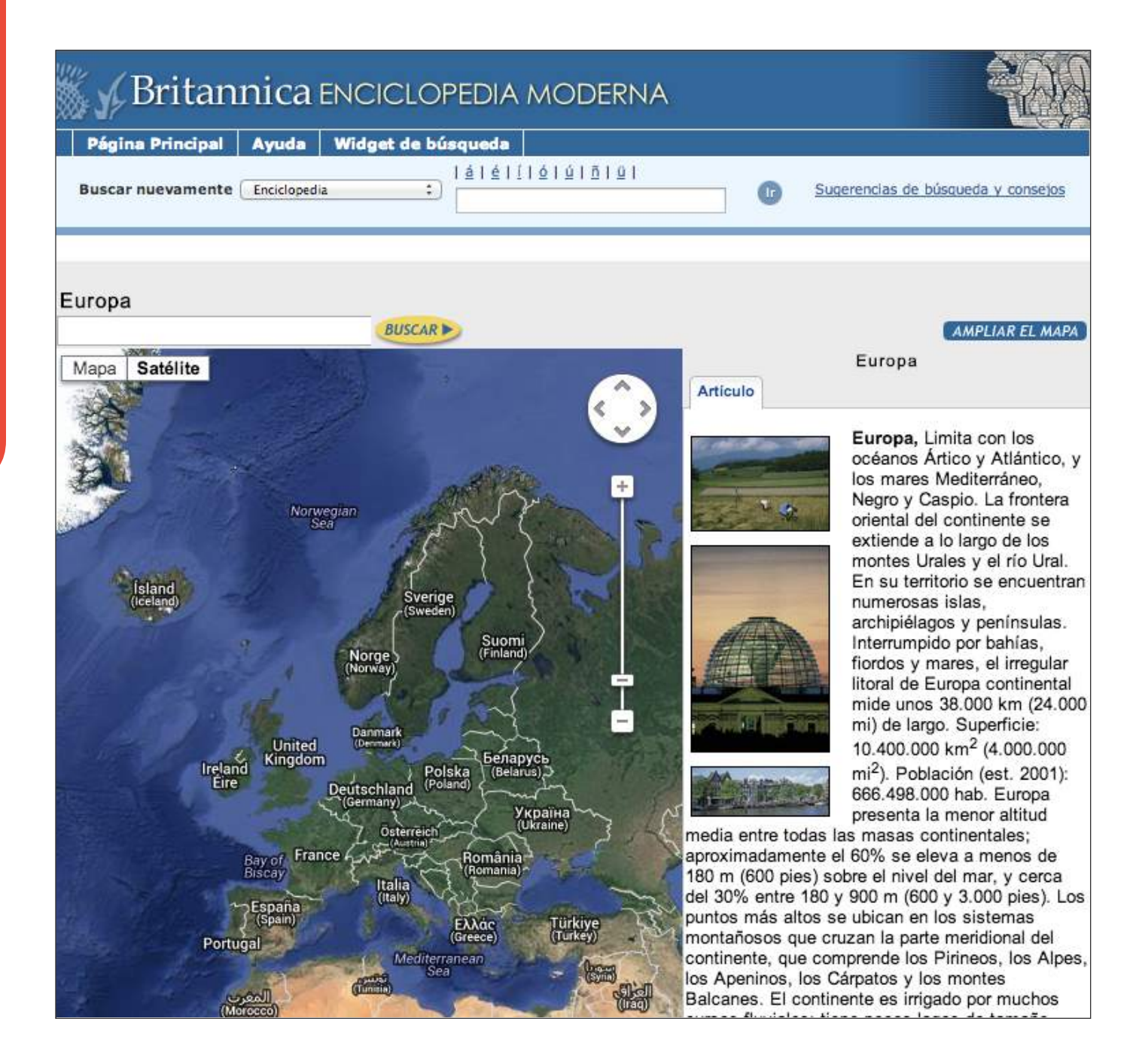